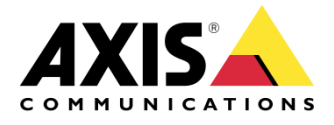

Tech support guide

# Tech support guide AXIS Optimizer for Milestone XProtect®

Created: 19 January 2018 Last updated: 24 January 2018 Rev: 1.0

# About AXIS Optimizer for Milestone XProtect®

AXIS Optimizer for Milestone XProtect<sup>®</sup> is a plugin handler that makes all current plugins for Axis devices available to XProtect end users in one place. It offers maximum value to end users and system integrators by delivering all needed plugins for optimally running Axis devices within XProtect. It streamlines the plugin discovery, installation and configuration process, saving considerable time and efforts required to manually search for, download, install and configure all plugins.

### System requirements

Most plugins in AXIS Optimizer for Milestone XProtect® are compatible with XProtect® Corporate and Expert from 2016 R1, but you will need 2017 R3 to use the Axis On Screen Controls plugin.

The following C-code platforms are supported: Express+, Professional+, Expert and Corporate. We offer limited support for Essential+, Express and Professional.

Axis Client Side Dewarping is supported for Express and Professional.

There is a bug in the XProtect® 2017 R3 Smart Client.

You can read more details in the following knowledge base article: <u>https://force.milestonesys.com/support/articles/en\_US/Hotfix/XProtect-Smart-Client-crash-error-MissingFieldException</u>

You need to download a Hotfix for the Smart Client from Milestone's homepage. The link is <u>http://download.milestonesys.com/MTSKB/KB000003448/</u>

# Installation

Go to <u>http://ftp.axis.com/pub\_soft/AXIS\_Optimizer/</u> to install AXIS Optimizer for Milestone XProtect and log in to My Axis. From there, you can download the installation file.

Put the installation file on each computer that runs the Management Client or Smart Client and would like to benefit from the features of AXIS Optimizer for Milestone XProtect<sup>®</sup>.

Double click the installation file to install the package including all plugins.

You may still install AXIS Optimizer for Milestone XProtect® even if you have previously installed any of the plugins included in its installation file. Previously available plugins include AXIS Dewarping Plugin for Milestone XProtect<sup>®</sup>, AXIS Speed Dry Plugin for Milestone XProtect<sup>®</sup>, AXIS Radar Configuration Plugin for Milestone XProtect<sup>®</sup>.

#### About user privileges

To use the plugins included in AXIS Optimizer for Milestone XProtect® a Milestone Operator needs the following privileges:

- Read access to the Management server: to read camera details and present the user with the correct options
- Send AUX commands to AXIS cameras

Note: It is not recommended to install a Management Client on the Operator's Workstation as Operators need read access to the management server.

See images below for information on privilege configuration.

| Role Settings                                                 |          |      |
|---------------------------------------------------------------|----------|------|
| Select a security group for which to set security             |          |      |
| Management Server                                             |          |      |
| Recording Servers                                             |          |      |
| 🛐 Failover Servers                                            |          |      |
| Hardware                                                      |          |      |
| The Cameras                                                   |          |      |
| A Microphones                                                 |          |      |
| 🔮 Speakers                                                    |          |      |
| 🕎 Metadata                                                    |          |      |
| o Input                                                       |          |      |
| V Output                                                      |          |      |
| Smart Wall                                                    |          |      |
| View Groups                                                   |          |      |
| Generic Events                                                |          |      |
| Analytics Events                                              |          |      |
| Analytics Events                                              |          |      |
| Rules                                                         |          |      |
| Sites                                                         |          |      |
| Alarms                                                        |          |      |
| Access Control                                                |          |      |
| System Monitor                                                |          |      |
| Transaction sources                                           |          |      |
| Role can perform the following on the selected security group |          |      |
|                                                               | Allow    | Deny |
| Full control                                                  |          |      |
| Read                                                          | <b>V</b> |      |
| Edit                                                          |          |      |
| System Monitor                                                |          |      |
| Status API                                                    |          |      |
| Manage Federated site hierarchy                               |          |      |
| Backup Configuration                                          |          |      |
| Authorize users                                               |          |      |
| Manage security                                               |          |      |
|                                                               |          |      |

| Role Settings                                                                                                    |       |      |
|----------------------------------------------------------------------------------------------------|-------|------|
| Select a security group for which to set security                                                                                                    |       |      |
| Management Server                                                                                                    |       |      |
| Recording Servers                                                                                                    |       |      |
| 된 Failover Servers                                                                                                    |       |      |
| Hardware                                                                                                    |       |      |
| 🖘 Cameras                                                                                                    |       |      |
| Microphones                                                                                                    |       |      |
| 🔮 Speakers                                                                                                    |       |      |
| 🕎 Metadata                                                                                                    |       |      |
| do Input                                                                                                    |       |      |
| V Output                                                                                                    |       |      |
| Smart Wall                                                                                                    |       |      |
| View Groups                                                                                                    |       |      |
| User-defined Events                                                                                                    |       |      |
| Cenenc Events                                                                                                    |       |      |
| Analytics Events                                                                                                    |       |      |
| Pulse                                                                                                    |       |      |
| Sites                                                                                                    |       |      |
| Alams                                                                                                    |       |      |
| Access Control                                                                                                    |       |      |
| System Monitor                                                                                                    |       |      |
| Transaction sources                                                                                                    |       |      |
| Role can perform the following on the selected security group                                                                                                    |       |      |
|                                                                                                    | Allow | Deny |
| Full control                                                                                                    |       |      |
| Edit                                                                                                    |       |      |
| Delete                                                                                                    |       |      |
| Driver Commands                                                                                                    |       |      |
| Manage security                                                                                                    |       |      |
| , and the second second s |       |      |
|                                                                                                    |       |      |
|                                                                                                    |       |      |

| Role Settings                                                                                                    |  |
|----------------------------------------------------------------------------------------------------|--|
| Select a security group for which to set security                                                                                                    |  |
| Management Server<br>Recording Servers<br>Failover Servers<br>Hardware<br>Cameras                                                                                                    |  |
| <ul> <li>Microphones</li> <li>Speakers</li> <li>Metadata</li> <li>Input</li> <li>Output</li> <li>Smart Wall</li> <li>View Groups</li> <li>User-defined Events</li> <li>Generic Events</li> <li>Analytics Events</li> <li>Matrix</li> <li>Rules</li> <li>Sites</li> <li>Alarms</li> <li>Access Control</li> <li>System Monitor</li> <li>Transaction sources</li> </ul>              |  |
| Role can perform the following on the selected security group                                                                                                    |  |
| Full control<br>Read<br>Edit<br>View Live<br>Playback<br>Retrieve remote recordings<br>Read sequences<br>Smart search<br>Export<br>Create bookmarks<br>Read bookmarks<br>Edit bookmarks<br>Edit bookmarks<br>Delete bookmarks<br>Create and extend evidence locks<br>Read evidence locks<br>Read evidence locks<br>Start manual recording<br>Stop manual recording<br>AUX commands |  |

# User guide

#### How do I use the features of the Dewarping plugin?

In the Management Client, go to Set up to configure one or more dewarped views.

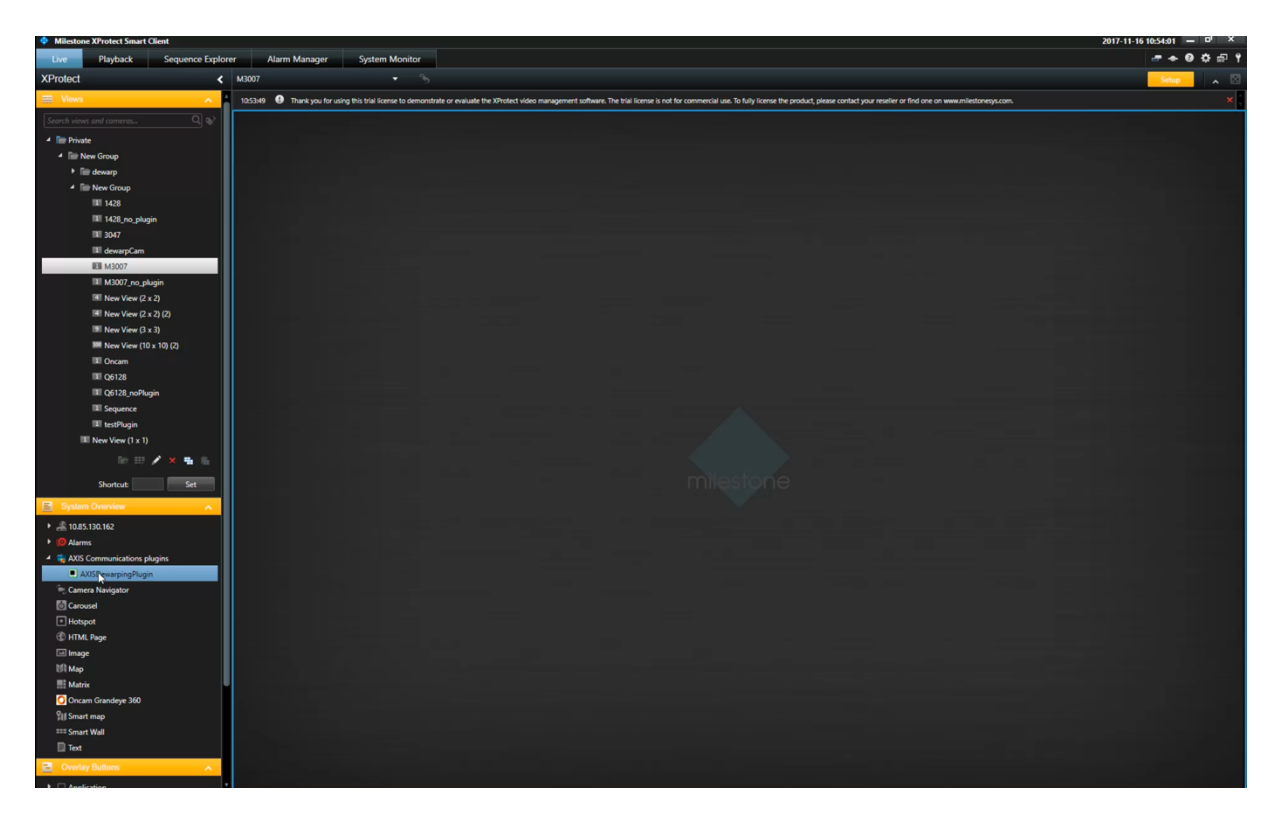

Configure the Views page accordingly, then drag the dewarping plugin into one or more views. Then select the correct camera and mounting from the drop-down menus. When done adding dewarped views, press Setup to finish. See also screen shot below.

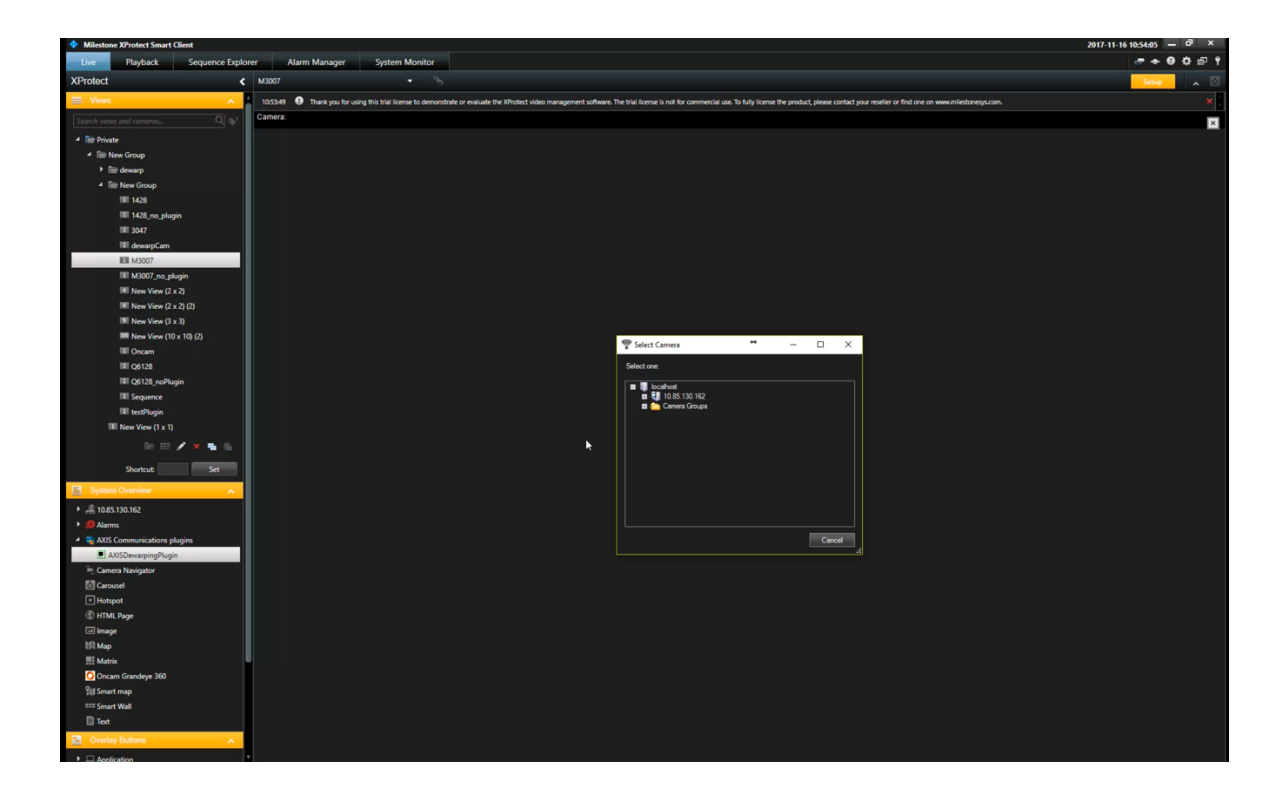

#### AXIS Camera Assistant plugin (including Radar configuration)

The AXIS Camera Assistant (ACA) plugin gives you the power of configuring AXIS devices directly from within the Milestone XProtect<sup>®</sup> Management Client. Here are a few examples of what you can use ACA to configure:

- Image settings
- Stream settings
- Text overlay settings
- Audio settings
- Privacy masks
- Certificates
- HTTPS
- User settings
- Built in Video Motion Detection
- And much more.

Enter the ACA interface or Radar configuration by logging in to the Management Client and then select *Axis Camera Assistant* in the tree menu on the left. See screen shots below.

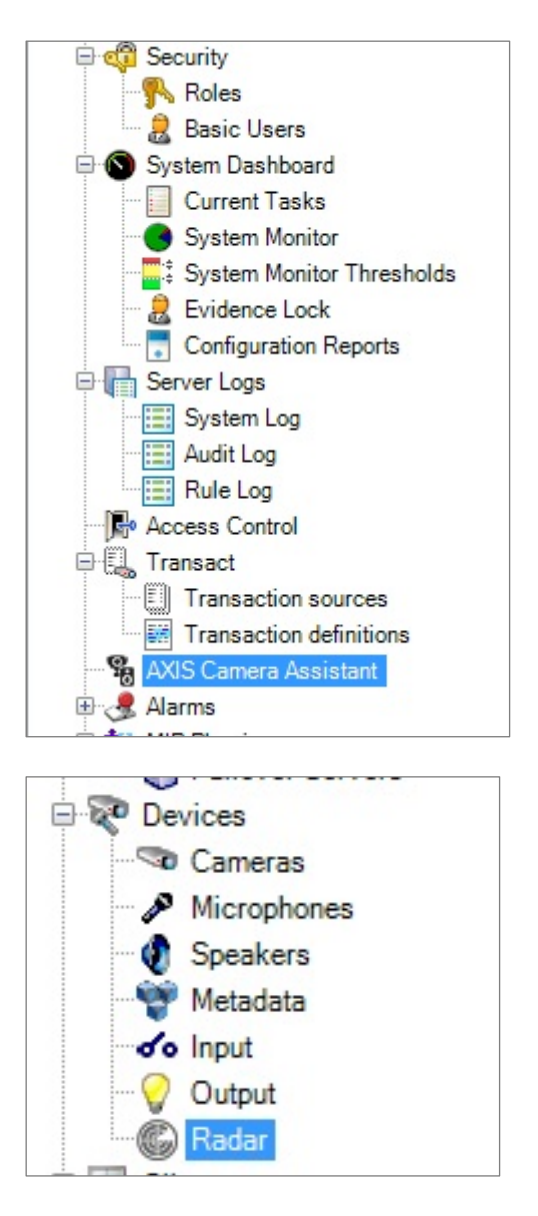

Select the device to configure and ACA will appear on the bottom part of the right frame of your window. See also screen shots below.

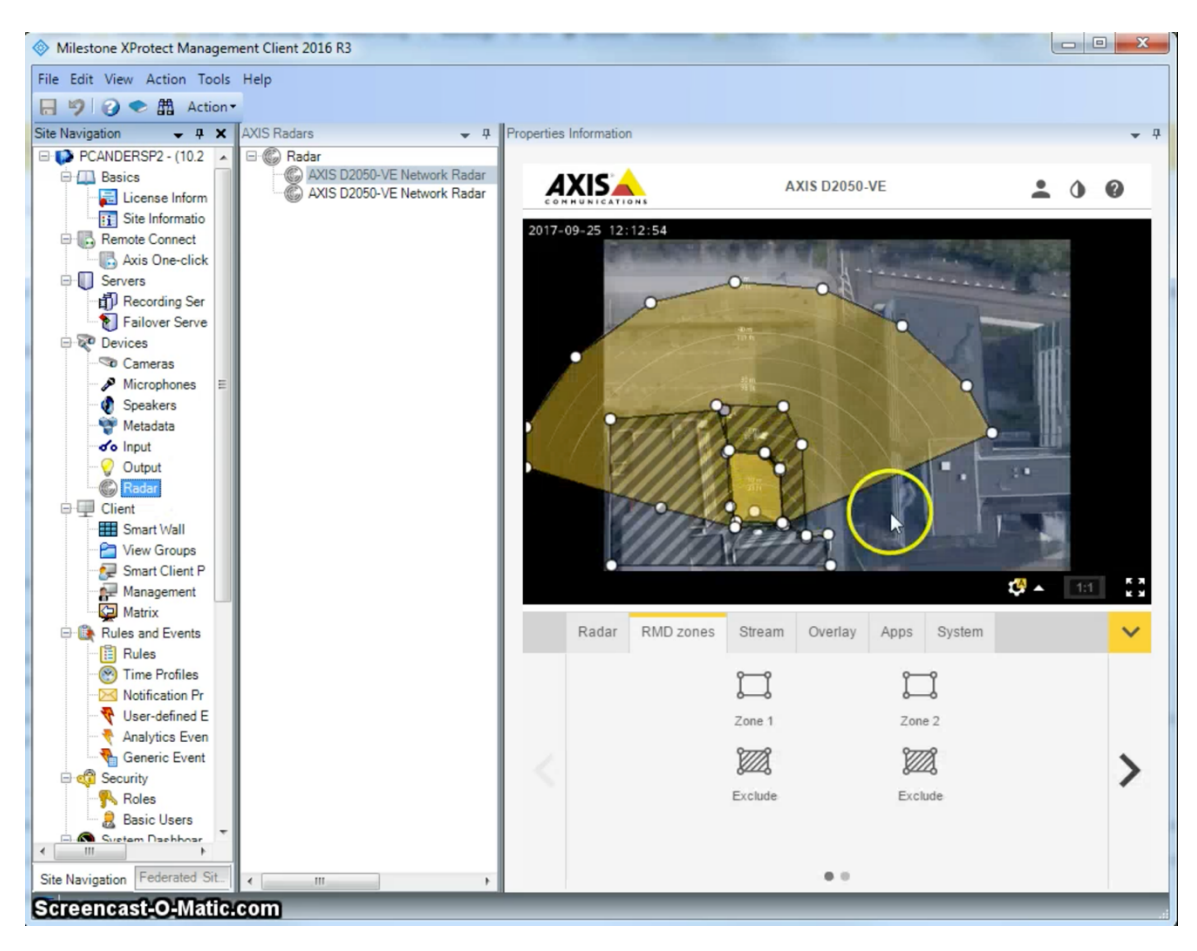

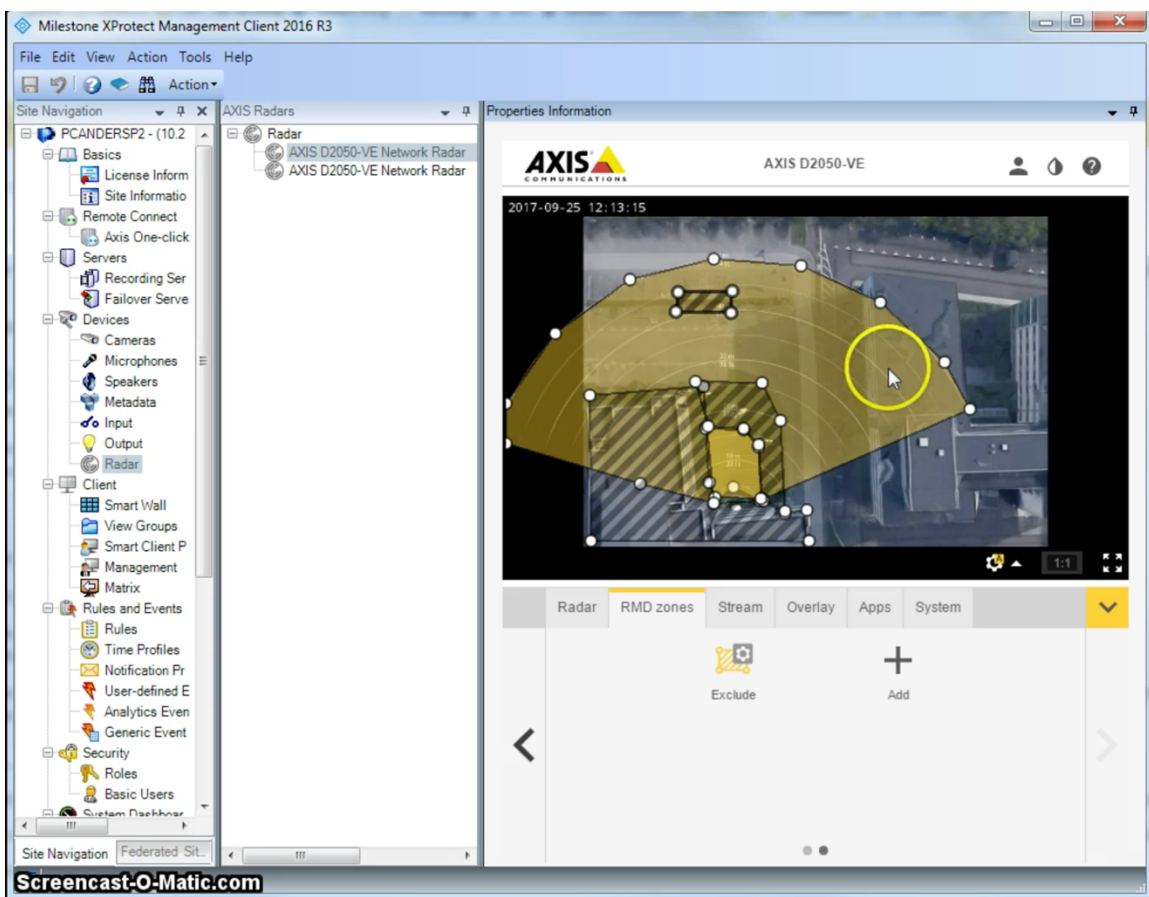

#### **On Screen Controls plugin**

On Screen Controls is a way to get access to Axis device specific features directly from within the VMS, without the VMS having to write any drivers for these features. This plugin makes Milestone XProtect<sup>®</sup> query the device for its features and present them to users.

Examples of current features are:

- Turn wiper on/off (e.g. supported by AXIS Q8741-E & Q8742-E)
- Turn heater on/off (e.g. supported by AXIS Q8741-E & Q8742-E)
- Turn SpeedDry<sup>®</sup> on/off (e.g. supported by AXIS Q6155-E)
- Turn IR on/off (e.g. supported by AXIS ???)
- Focus recall (e.g. supported by AXIS P5424-E MkII)

On Screen Controls are accessible either by right click in the Management Client or via the On Screen Controls icon 🔛. See also screen shot below.

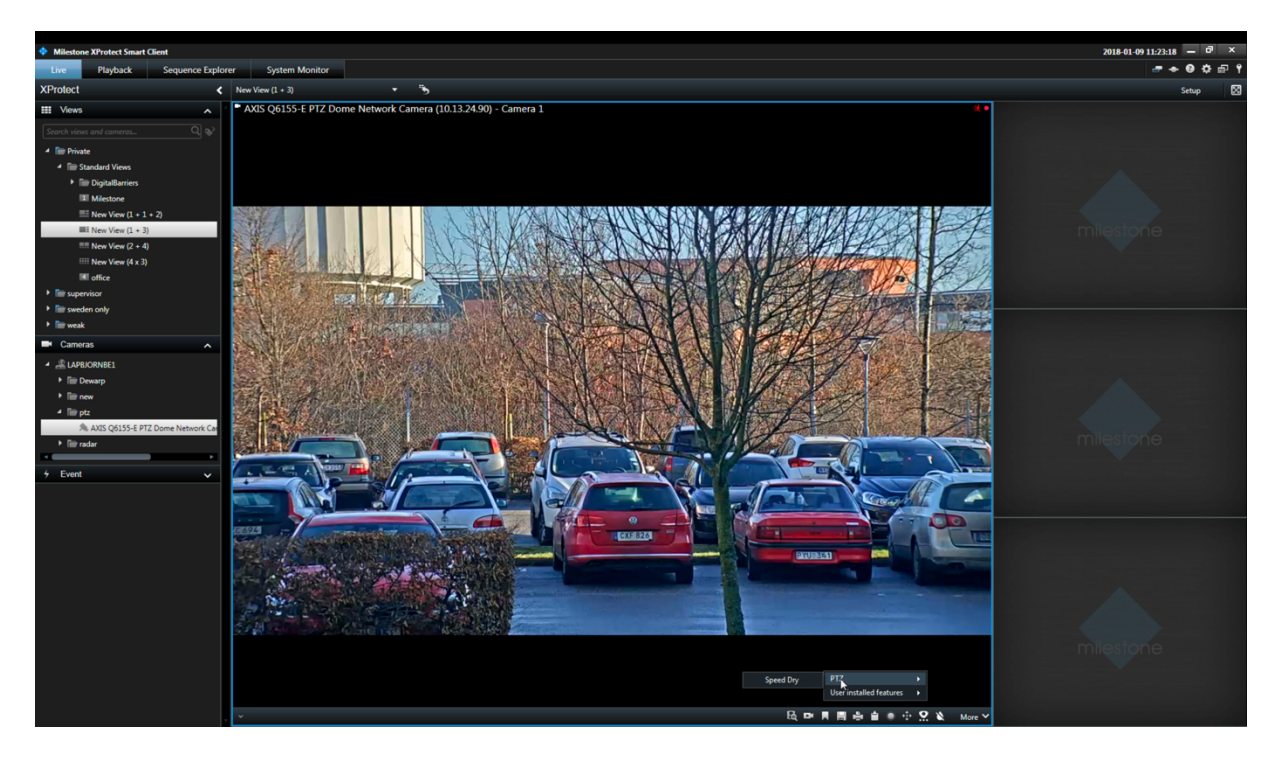

AXIS On Screen Controls Is supported by the following Firmware versions:

- 7.10
- 7.40+

Both AXIS Q8741-E and AXIS Q8742-E support On Screen Controls from 6.50+. Note: firmware versions 7.20 and 7.30 do not support On Screen Controls.

#### SpeedDry/Wiper plugin

This is a Milestone plugin to control SpeedDry or Wiper. It duplicates functionality from the On Screen Controls plugin and is included in because it is supported in Milestone XProtect<sup>®</sup> versions earlier than 2017 R3.

You can access the features of this plugin through its icon in the bottom right corner in the Management Client . See also screen shot below.

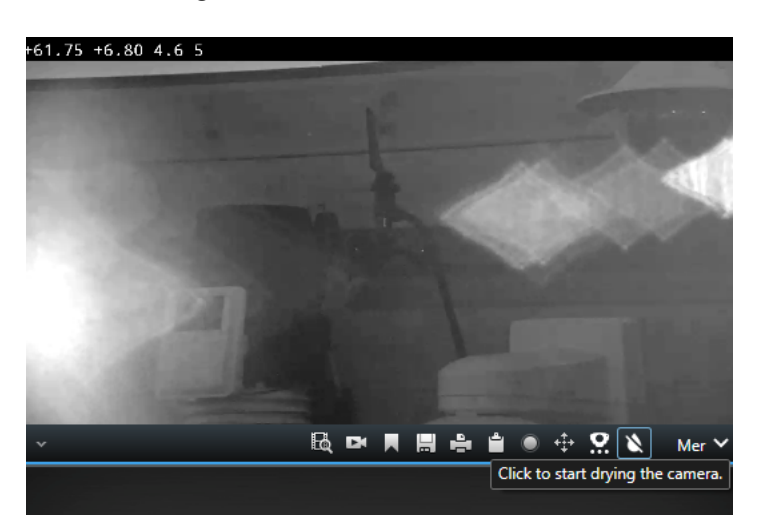

#### FAQs

No On Screen Controls icons are visible in my Milestone XProtect® environment, why is that?

Most likely because your version of XProtect is an earlier release than 2017 R3.

How can a system Administrator access the camera or radar web GUI?

The Administrator logs onto the Management Client to access the AXIS Camera Assistant. This requires the Administrator to be on the same network as the camera.

# Why is an On Screen Controls command (e.g.: run wiper command) not visible in the Smart Client?

The operator requires read access privileges to the Management Server and also to be able to send auxiliary commands. Camera firmware requirements are 7.10 or 7.40+.

Both AXIS Q8741-E and AXIS Q8742-E support On Screen Controls from 6.50+.

Note: firmware versions 7.20 and 7.30 do not support On Screen Controls enabled by default.

#### **Contact AXIS support**

If you have further questions or experience any issues with AXIS Optimizer for Milestone XProtect<sup>®</sup>, please contact AXIS support via the link below:

https://www.axis.com/se/sv/learning-and-support